## オンライン授業につきまして

#### ■オンライン授業につきまして

オンライン授業を行う手段として、個別指導ルックではZoomを使用し、生徒と画面越しで向き合い、解 説や質問ができる双方向通信の授業を実施することができます。

一方通行の講義動画の配信ではありませんので、生徒に合わせたオンライン上での個別授業です。

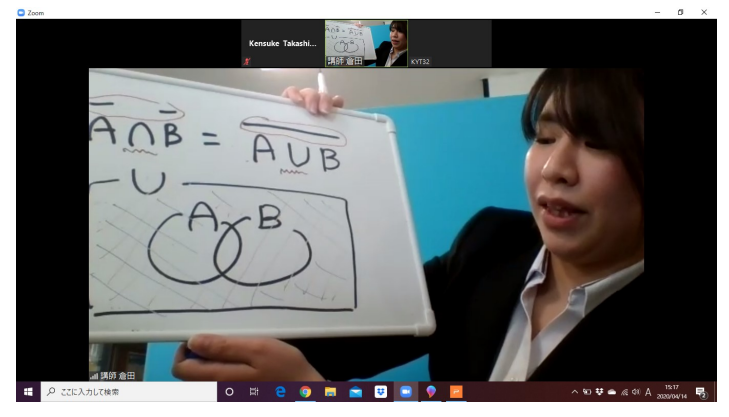

オンライン上での個別授業になりますので、 問題の解説を双方向のコミュニケーション を取りながらで実施することができます。

|                                                                                                    |                                         |                      |             |          |             | A NUCE ANY COL B  |
|----------------------------------------------------------------------------------------------------|-----------------------------------------|----------------------|-------------|----------|-------------|-------------------|
| 1977 d 207 d 207 | A 2 1 1 1 1 1 1 1 1 1 1 1 1 1 1 1 1 1 1 |                      | in in the 2 |          | ATH ATH ATH | ATH ATH ATE O PAR |
| 【不現則節詞甲語テスト】<br>取形 意味 過去形<br>get<br>beat<br>aneet<br>have<br>make<br>wite                                                                                                    | 9508-1 S 201                            | 0 10 <b>5</b> 0      |             | 3916     |             |                   |
| 【不現時動詞中語ケスト】<br>取用 童味 過去部 get hear hear neee have neee have neee have neee tave neee tave neee tave neee tave neee tave neee tave neee tave neee tave neee tave neee tave neee tave tave tave tave tave tave tave t                                                                                                    |                                         |                      |             |          |             |                   |
| の時 単本 過去時  で の の の の の の の の の の の の の の の の の の                                                                                                    |                                         | 【不規則數                | 同単語テスト】     |          |             |                   |
| DEB 直珠 過去形<br>get<br>harr<br>meet<br>have<br>go<br>est<br>iee<br>take<br>write                                                                                                    |                                         |                      |             |          |             |                   |
| get<br>hear<br>meet<br>have<br>make<br>go<br>est<br>see<br>take<br>write                                                                                                    |                                         | ICT IFS              | 音味          | 過去形      |             |                   |
| get<br>hear<br>meet<br>have<br>make<br>go<br>eas<br>see<br>tak<br>write                                                                                                    |                                         | apo to               | -           | 200 20 M |             |                   |
| hear meet<br>have<br>make<br>go<br>eat<br>see<br>take<br>write                                                                                                    |                                         | get                  |             |          |             | anes (            |
| meet<br>have<br>make<br>go<br>est<br>take<br>write                                                                                                    |                                         | hear                 |             |          |             |                   |
| have make go est see take write                                                                                                    |                                         | meet                 |             |          |             |                   |
| REP 0 RM ALL<br>P 22 Antres                                                                                                    |                                         | have                 |             |          |             |                   |
| go<br>est<br>see<br>take<br>write<br>P CEARCHER<br>D C C C C C C C C C C C C C C C C C C C                                                                                                    |                                         | make                 |             |          |             |                   |
| est<br>see<br>take<br>write                                                                                                    |                                         | go                   |             |          |             |                   |
|                                                                                                    |                                         | eat                  |             |          |             |                   |
|                                                                                                    |                                         | see                  |             |          |             |                   |
|                                                                                                    |                                         | take                 |             |          |             |                   |
|                                                                                                    |                                         | write                |             |          |             |                   |
|                                                                                                    |                                         |                      |             |          |             |                   |
|                                                                                                    | A-5 225 0 548 832-1                     |                      |             |          |             | AND A PARTY OF    |
|                                                                                                    | <u> </u>                                | < +☆ <del>**</del> / | 24-         |          | + +         | +1 -              |

オンライン授業の中で、画面を共有して 小テストを実施することもできます。

#### ■オンライン授業に入室方法(ΖΟΟΜミーティング)

担当させていただく講師専用のミーティングルームを作成しておりますので、ご相談させて頂きました授業ス ケジュールの日時になりましたら、ZOOMを起動していただき、ミーティングIDとパスワードを入力の上、 入室ください。

※ミーティングIDとパスワードに関しましては、スケジュール決定後にお伝え致します。

※ZOOMの機能に背景を変える機能がありますので、ご自宅の様子を映さずに参加することもできます。

### 事前準備の流れ

#### 個別指導ルック

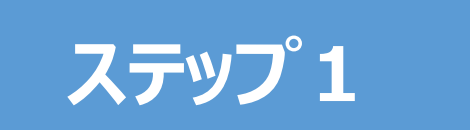

パソコンで Z O O Mを使用する場合、Google Chrome をダウンロードしてください。

https://www.google.co.jp/chrome/

Google Chromeを起動し、ステップ2のインストール手順 へ進んでください。

※ブラウザとは、Webページを閲覧するためのソフトのことで、Chromeの他に はInternet Explorer、fire fox、Safariなどがあります。

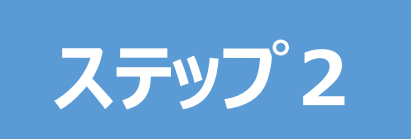

使用する機器で Z O O Mをインストールしてください。 インストール手順に関しては、資料の 3 ページから 8 ページを参照してください。

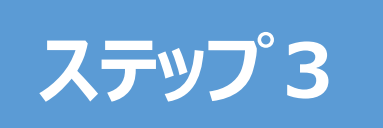

ZOOMを起動してミーティングID・パスワード入力し、 授業へ参加してください。 ※ミーティングIDとパスワードはスケジュールが決定次第、お知らせ致します。

## <u>https://zoom.us/download</u> にアクセス

ミーティング用Zoomクライアントでダウンロードをクリックします。
 ダウンロードされた Zoominstaller.exe をクリックします。

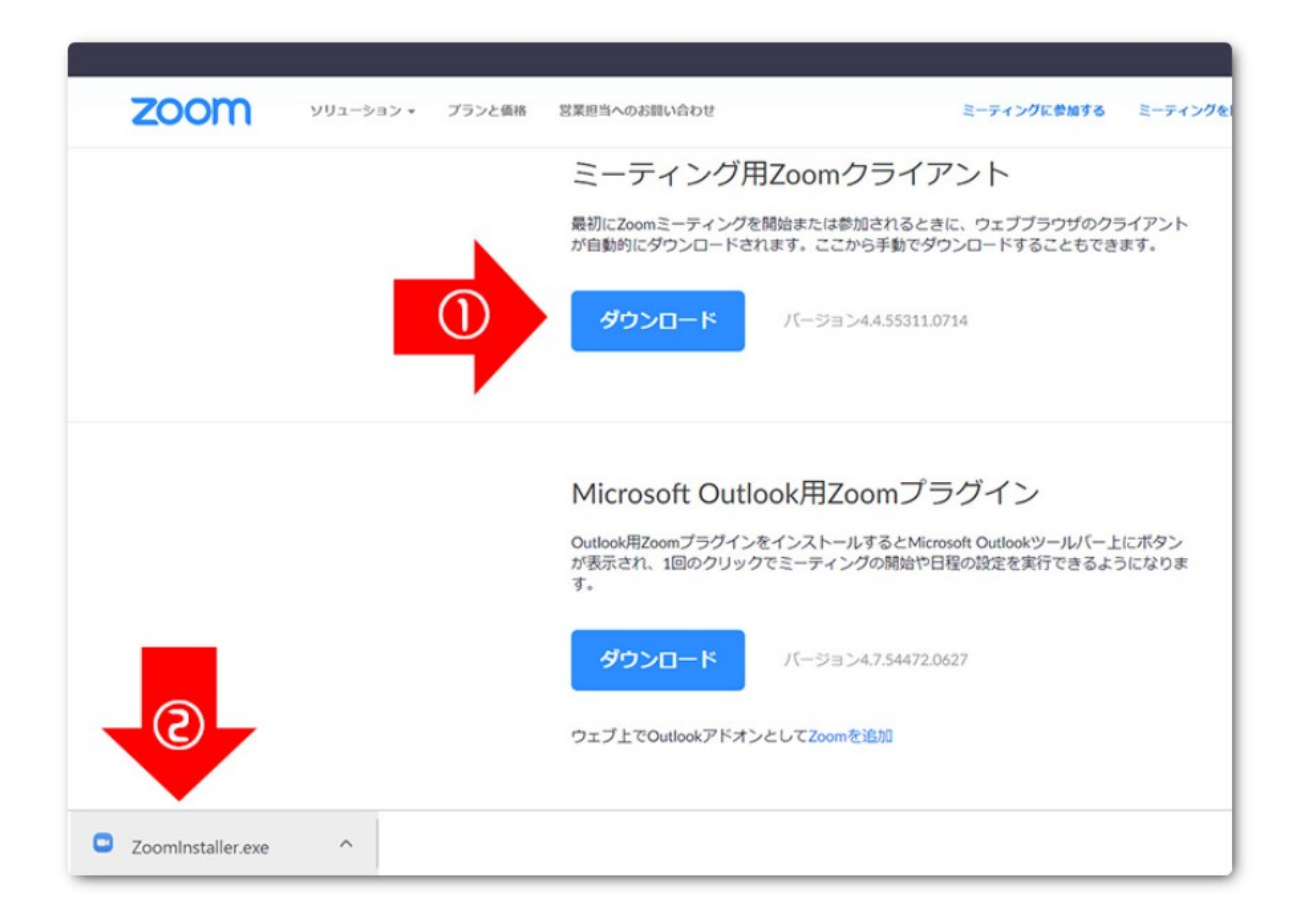

#### インストールが終了するまでお待ちください。

| 200111 | ソリューション * | プランと債格 | S末担当へのお問い合わせ                                                              | ミーティンクに参加する                                                       | ミーティングを開催する   |
|--------|-----------|--------|---------------------------------------------------------------------------|-------------------------------------------------------------------|---------------|
|        |           |        | ミーティング用Zoom<br>最初にZoomミーティングを開始または<br>が自動的にダウンロードされます。こ                   | nクライアント<br>ま参加されるときに、ウェブブラウザのクラ<br>こから手動でダウンロードすることもでき            | ライアント<br>ます。  |
|        |           |        | C Zoom Installer                                                          | Initialize                                                        | ×             |
|        |           |        | Microsoft Outlook用Z<br>Outlook用Zoomブラグインをインスト<br>が表示され、1回のクリックでミーティ<br>す。 | Zoomプラグイン<br>ールするとMicrosoft Outlookツールバー上<br>ィングの開始や日程の設定を実行できるよう | にボタン<br>うになりま |
|        |           |        | ダウンロード バージ                                                                | ∃ン4.7.54472.0627                                                  |               |

## ZOOMインストールの手順(パソコン)

Zoomのインストールが完了すると、 ■ミーティングに参加 ■サインイン の2つのボタンが表示されます。 「ミーティングに参加」をクリックして、ミーティング I Dとパスワードを入力すれば、 ミーティングルームに入ることができます。

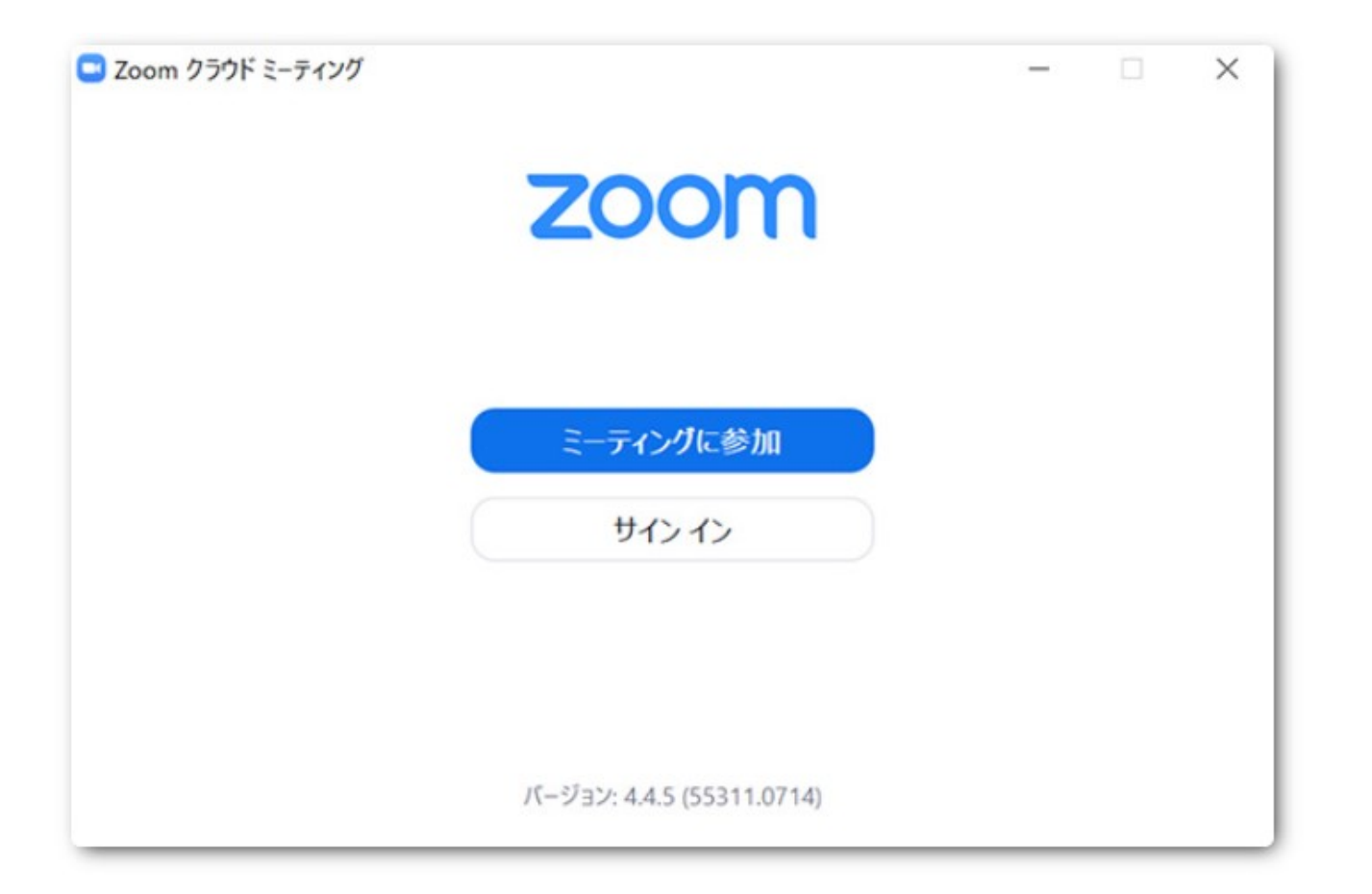

#### 【ZoomをiPhone・ipadにインストールする方法】

ZoomをiPhoneにインストールにはまず、「App Store」を開きます。 App StoreはiOS公式のアプリ配信プラットフォームであり、iPhoneに は標準で搭載されています。ホーム画面にアイコンがあるはずなので探 してみてください。

App Storeでは、アプリを名前で検索できますので、検索欄に 「zoom」と入力し、検索してください。候補が複数表示されますが、 「ZOOM Cloud Meetings」というアプリが該当のアプリです。

「入手」をタップするとダウンロードが始まりますが、サインインしていない 場合はApple IDでのサインインが求められるかもしれません。取得し ているIDとパスワードでサインインしてください。あらかじめ設定している 場合は、指紋認証や顔認証も利用できます。

正常に認証が行われるとダウンロードが始まり、ほどなくしてインストールが終了します。ホーム画面にZoomのアイコンが追加されていることを確認してください。

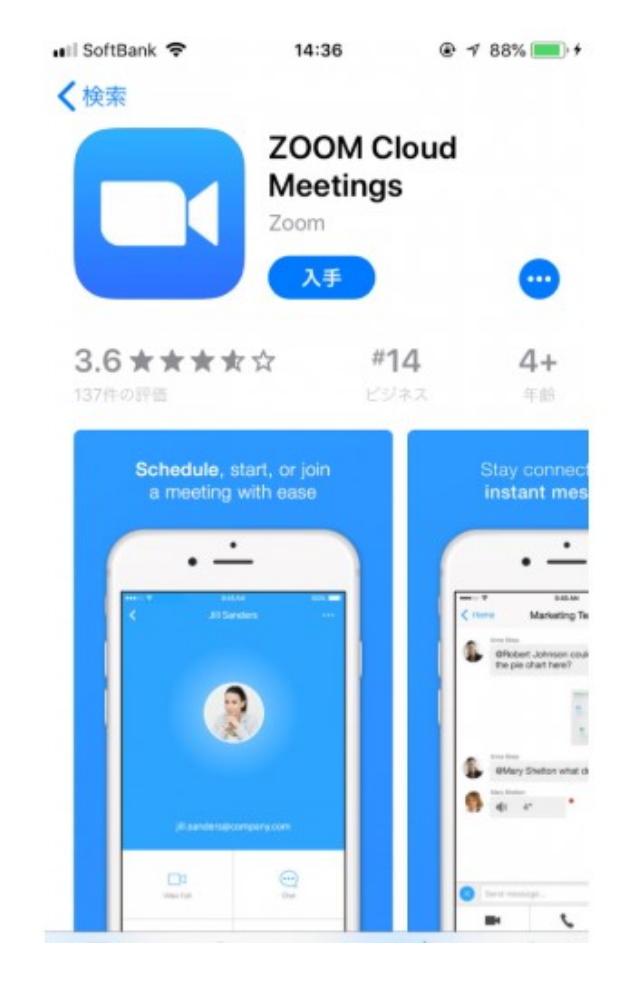

#### 【ZoomをAndroid・タブレットにインストールする方法】

Androidスマホの公式アプリ配信プラットフォームは「Google Play」で す。「Playストア」というアイコンで開けます。端末やAndroidのバージョ ンによって異なりますが、「Playストア」アイコンはホーム画面、もしくは 「設定」にあるケースがほとんどです。

Google Playでは、Google IDを用います。あらかじめ端末に Google IDを登録していなかった場合は、サインインが求められるかも しれません。また、Google IDを持っていない場合は、作成してから再 度Google Playを利用してください。

Google Playでもアプリを名前で検索できますので、検索欄に「zoom」 と入力しましょう。「ZOOM Cloud Meetings」というアプリが該当のア プリです。「インストール」をタップすると、ダウンロード・およびインストール が始まります。

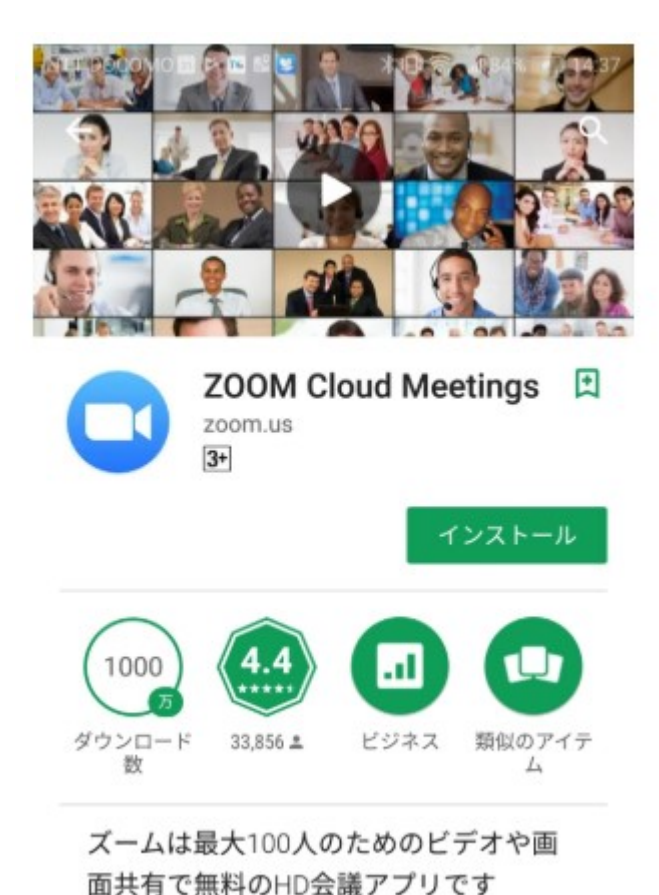

# ZOOMインストールの手順(スマートフォン・タブレット)

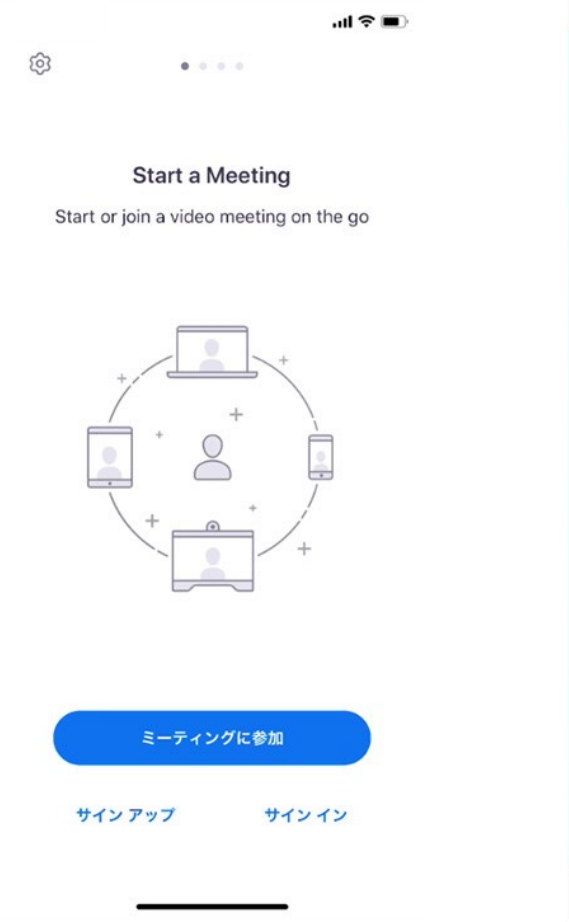

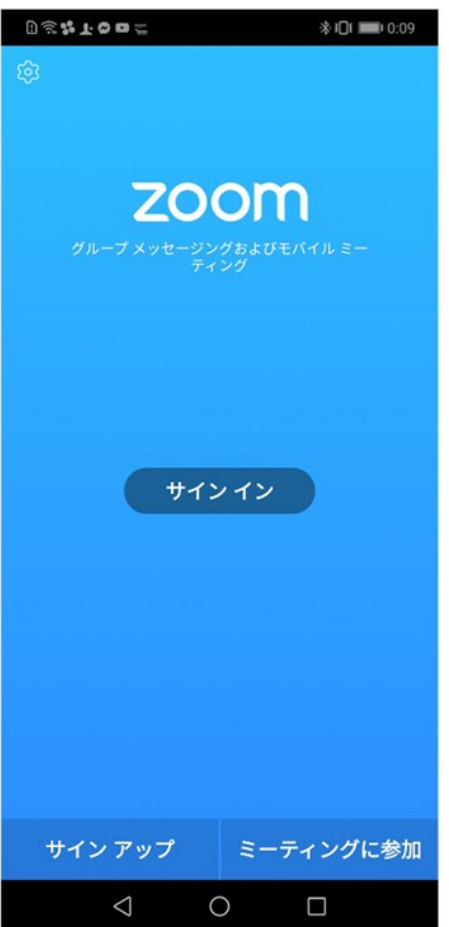

主要ボタンは「ミーティングに参加」「サインアップ」「サインイン」の3つあります。

「ミーティングに参加」をタップしていた だき、ミーティング I Dとパスワードを 入力すれば、入場できます。

# ZOOMミーティングの参加の仕方

#### 個別指導ルック

### ■ Google ChromeからZOOMを開きで参加する場合

| 2000 ソリューション・ プランと価格 営業担当へのお問い合わせ                                       | ミーティングに参加する ミーティングを開催する • マイアカウント                                     |                                                                  |
|-------------------------------------------------------------------------|-----------------------------------------------------------------------|------------------------------------------------------------------|
| この危機的状況を乗り越えるため、ユーザーを支援するリソースを開発しました。詳細                                 |                                                                       |                                                                  |
| Zoom日本法人から<br>日本の皆様へ                                                    | Google ChromeからZ O<br>O Mのホームページを開き、<br>「ミーティングに参加する」をク<br>リックしてください。 |                                                                  |
| スタート)       このののの、ション・ ブランと価格       営業担当へのお問い合わせ       ミーティングを          | たスケジュールする ミーディングに参加する ミーディングを開催する -<br>②                              | <u>-</u>                                                         |
| ミーティングに参加する<br>ミーティングIDまたはパーソナルリ:<br>参加<br>H323/SIPルームシステムからミーティングに参加する |                                                                       | ここで、ミーティングIDを入れます。<br>ミーティングIDは、10桁の数字です。<br>IDを入力後にパスワードを入力します。 |
|                                                                         |                                                                       |                                                                  |

※ミーティングに参加する際、名前を記入することができますので必ず生徒名を記入してください。

## ZOOMミーティングの参加の仕方

#### ■パソコンでアプリを起動して参加する場合 Q. 検索 おた ... ホーム チャット ミーティング 遠絡先 ŵ 15:23 木曜日, 5月 23 + 新規ミーティング 、 49.70 19 **↑** 今日これから発生するミーティングはありません スケジュール 画面の共有 ミーティングに参加 会議旧または会議室名 ~ 名前 ✓ 将来のミーティングのためにこの名前を記憶する ○ オーディオに接続しない 自分のビデオをオフにする キャンセル 參加

Zoomのアプリを起動し、「参加」をクリック。

ここで、ミーティングIDを入れます。 ミーティングIDは、10桁の数字です。 IDを入力後にパスワードを入力します。

※ミーティングに参加する際、名前を記入することができますので必ず生徒名を記入してください。

## ZOOMミーティングの参加の仕方

#### 個別指導ルック

## ■スマートフォン・タブレットのアプリで参加する場合

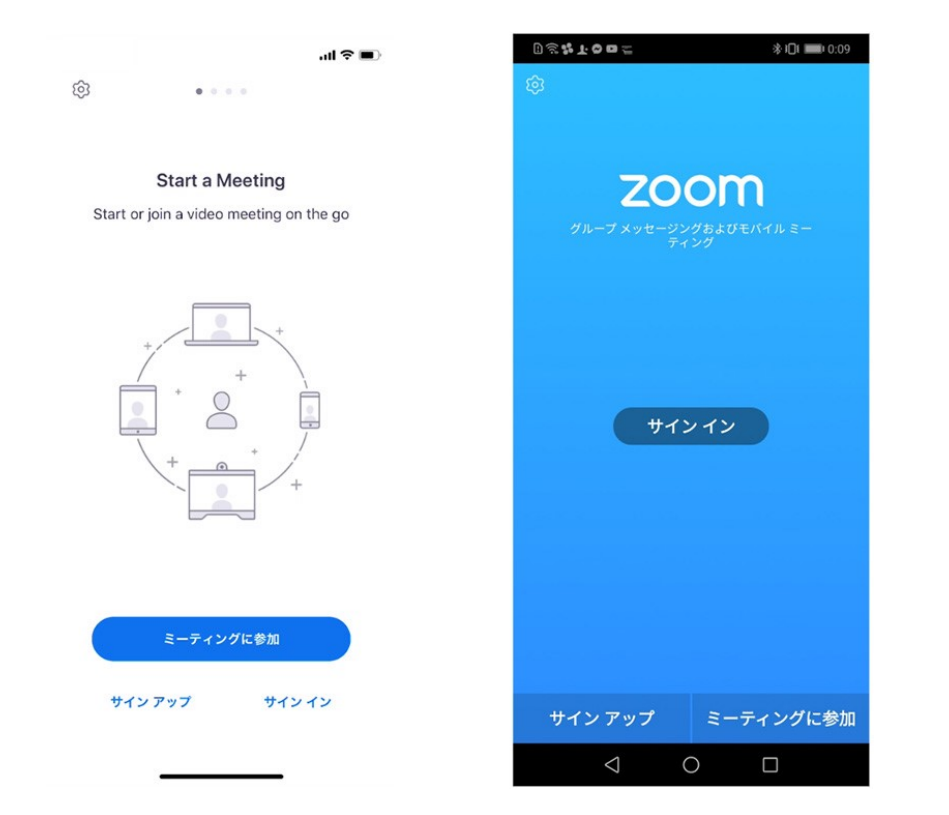

Zoomアプリを開き、サインインした

「ミーティングに参加」をタップ。

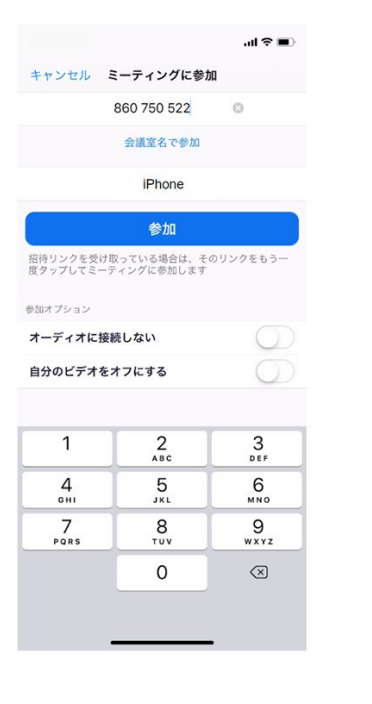

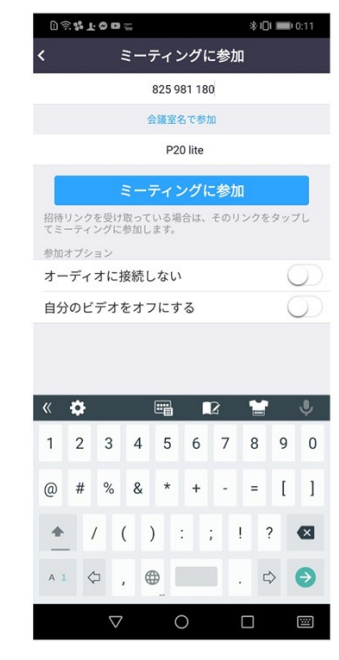

ここで、ミーティングIDを入れます。 ミーティングIDは、10桁の数字です。 IDを入力後にパスワードを入力します。

※ミーティングに参加する際、名前を記入することができますので必ず生徒名を記入してください。